# HR Portal und koMpass

## Anleitung zur Registrierung und zum Login

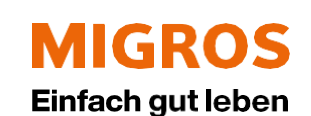

#### Für Mitarbeitende mit persönlichem Windows-Login:

Wirst du mit einem persönlichen Windows-Login an einem geschäftlichen PC/Notebook/Tablet arbeiten? Dann erhältst du nur einen Brief mit dem Identifikations-Code. Dein Initial-Passwort für die Registrierung ist dasselbe wie dein Windows-Login.

#### Für Mitarbeitende ohne persönliches Windows-Login:

Um die Registrierung für das HR Portal vorzunehmen, erhältst du zwei separate Briefe. Mit diesen erhältst du deinen Identifikations-Code sowie dein Initial-Passwort.

#### Registrierung für den Zugriff von unterwegs

Um das HR Portal und den koMpass unterwegs nutzen zu können, ist eine einmalige Registrierung notwendig. Die Registrierung muss von allen Mitarbeitenden durchgeführt werden – unabhängig davon, ob ein persönliches Windows-Login vorhanden ist oder nicht.

#### Multifaktor-Anmeldung (MFA)

MFA wird für den Zugriff von ausserhalb des Migros-Netzwerks benötigt, um von privaten Geräten, Geräten von Partnerfirmen oder mobilen Geräten wie Smartphones und Tablets, sicher auf verschiedene Applikationen zugreifen zu können. Die Benachrichtigungsweise (App, SMS oder Anruf) muss einmalig auf dem Smartphone eingerichtet werden.

#### **Hinweis**

Nachdem du dich registriert hast, funktioniert dein Login **ab dem ersten Arbeitstag für SF Learning** und ab dem **zweiten Arbeitstag für das HR Portal**.

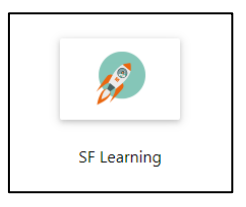

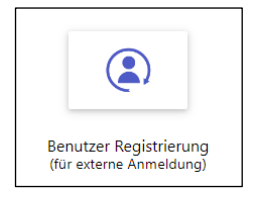

#### **Anleitung Registrierung HR Portal**

Benutze den **QR-Code** aus dem Brief mit Titel «Logindaten für den Zugriff auf die digitalen Angebote» oder öffne die Seite **portal.migrosluzern.ch** (ohne www.) im Internet und klicke auf die Kachel **«Benutzer Registrierung»**.

Übertrage deinen **Benutzernamen, dein Initial-Passwort und deinen persönlichen Identifikations-Code** in die entsprechenden Felder. Diese Angaben findest du auf den beiden erhaltenen Briefen.

Bei Personen mit persönlichem Windows-Login (nur einen Brief erhalten) wird das Initial-Passwort für die Registrierung durch das Windows-Login ersetzt. Klicke auf «Übermitteln».

| 1                             |
|-------------------------------|
|                               |
| Benutzer Registrierung MIGROS |
| Benutzername: 📀               |
| hans.muster@migrosluzern.ch   |
| Passwort: 🕥                   |
|                               |
| Identifikations-Code: ()      |
| A1b2-C3d4-E5f6                |
|                               |
| Übermitteln                   |
| Abbrechen                     |
| Hilfe                         |
|                               |
|                               |
|                               |
|                               |
|                               |
|                               |

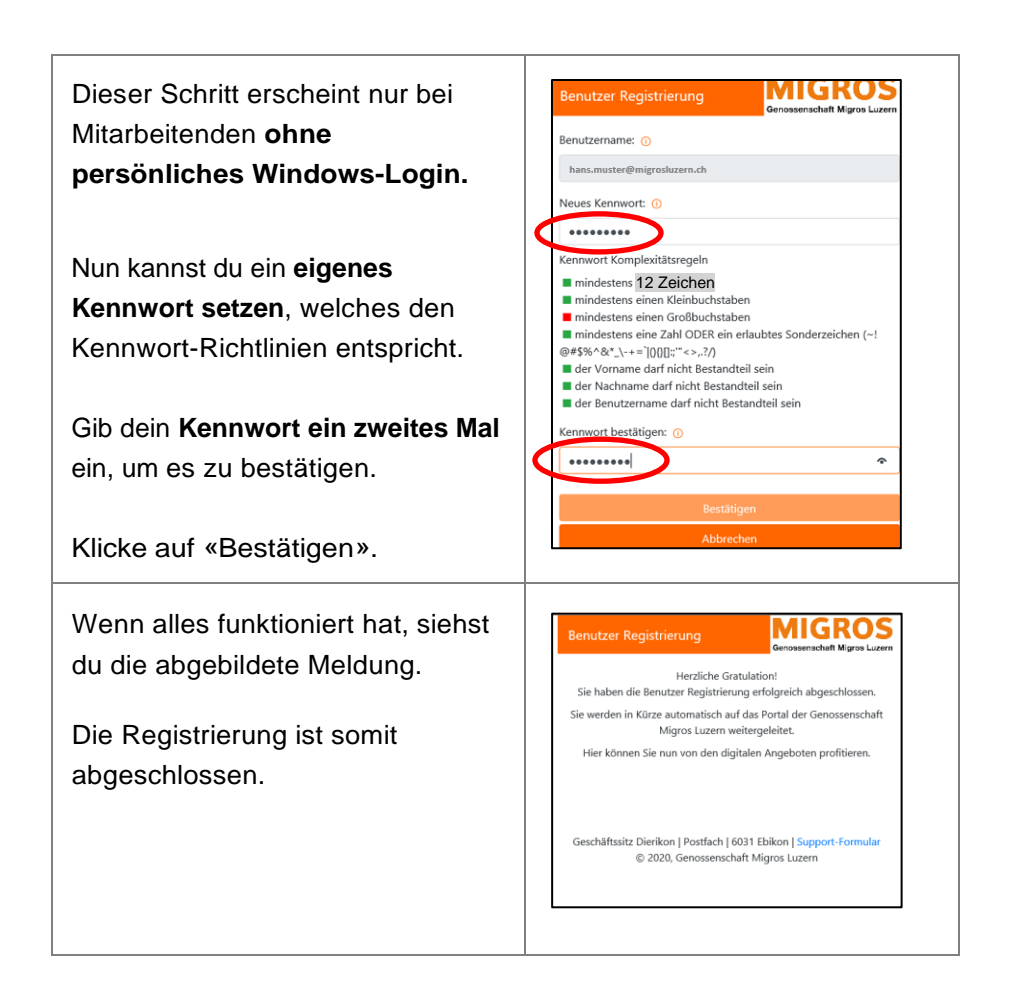

### Anleitung Erst-Anmeldung und Einrichtung MFA (Multifaktor-Anmeldung)

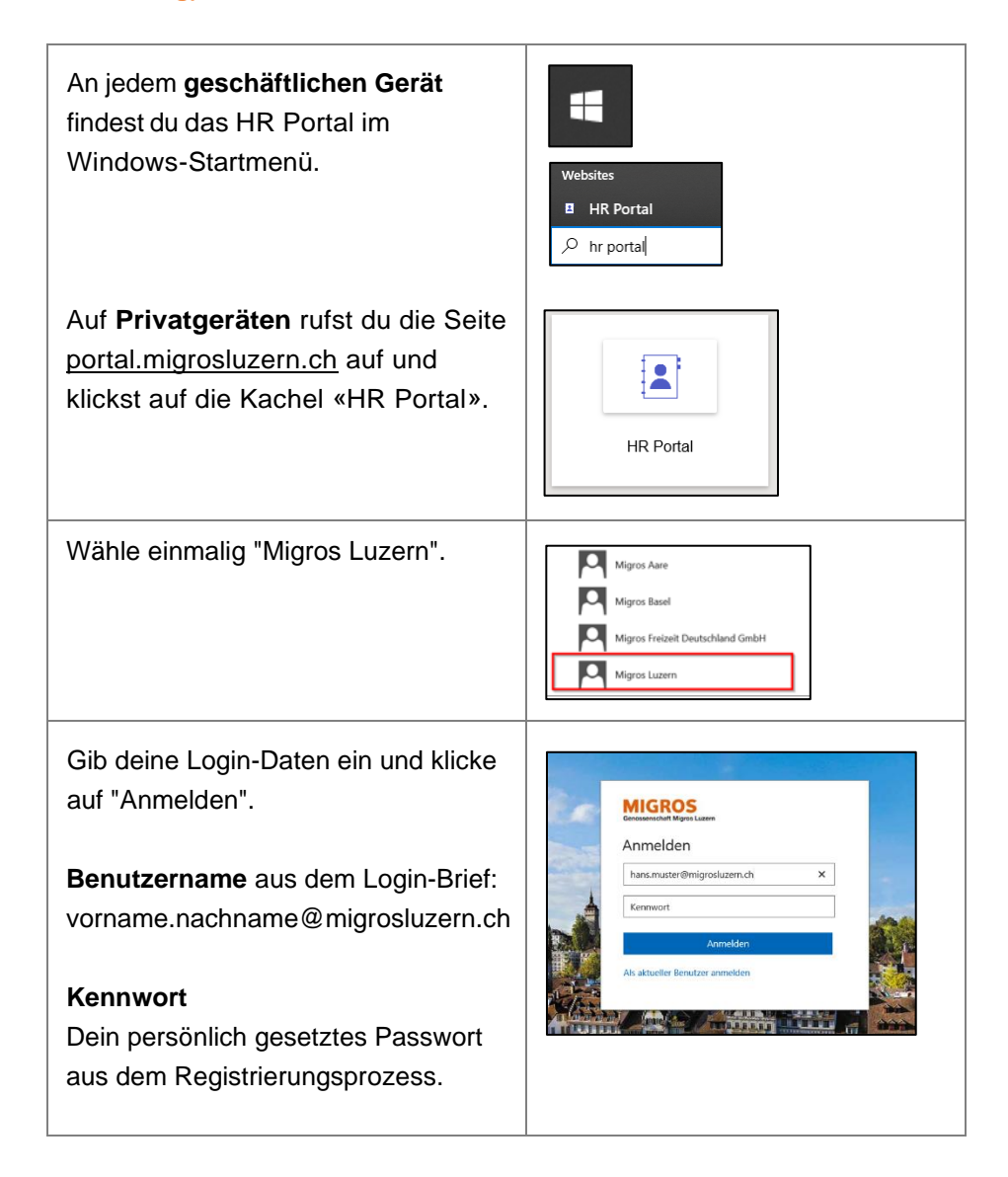

| Nun wirst du zuerst weitergeleitet.                                    | Consistent My volume<br>Aus Sicherheitsgründen sind weitere Informationen<br>erforderlich, um Ihr Konto zu überprüfen.<br>Sie werden in 3 Sekunden automatisch weitergeleitet,<br>um Ihr Konto für eine zusätzliche<br>Sicherheitsüberprüfung einzurichten. Kehren Sie nach<br>Abschluss des Setups zu der Anwendung zurück, auf die<br>Sie zugreifen möchten.<br>Wenn Sie nicht automatisch weitergeleitet werden,<br>klicken Sie hier.<br>Melden Sie sich mit anderen Optionen an. |
|------------------------------------------------------------------------|----------------------------------------------------------------------------------------------------|
| Du musst erneut den Benutzernamen<br>eingeben.<br>Klicke auf «Weiter». | Microsoft<br>Anmelden<br>Inars.mustergmigrosluzem.ch<br>Kein Konto? Erstellen Sie jetzt eins!<br>Sie können nicht auf ihr Konto zugreifen?<br>Weiter                                                                                                    |
|                                                                        | C Anmeldeoptionen                                                                                                    |
| Danach musst du erneut dein                                            |                                                                                                    |
| persönliches Kennwort eingeben.                                        | Microsoft<br>← testmfa02@one-training.ch<br>Kennwort eingeben                                                                                                    |
| Klicke auf «Weiter».                                                   | Kennwort vergessen<br>Anmelden                                                                                                    |
|                                                                        | Bei Fragen melden Sie sich bitte bei Ihrem<br>Servicedesk                                                                                                    |

| Klicke auf «Weiter».                                                                                                    | Microsoft<br>testmfa02@one-training.ch<br>Weitere Informationen<br>erforderlich<br>Ihre Organisation benötigt weitere Informationen<br>zum Schutz Ihres Konto<br>Kueitere Informationen<br>Weitere Informationen<br>Weiter<br>Bei Fragen melden Sie sich bitte bei Ihrem<br>Servicedesk                                                                                                    |
|----------------------------------------------------------------------------------------------------|----------------------------------------------------------------------------------------------------|
| Klicke ganz untern auf dieser Seite<br>auf «Ich möchte eine andere<br>Methode auswählen».                                                           | Schützen Sie Ihr Konto         Wer orgenation ist er erfordrich, die bigenden Mehoden zum Nachweis Ihrer Maritätt einzuchten:         Microsoft Authenticator         Wer         Refers Sie zuerst die App ab.         Nachweis die Microsoft Authenticator-App auf Neen Smitphare. Bief Henreefelden         Nachweis die Authenticator-App auf Neen Smitphare. Bief Henreefelden         Nachweis die die Microsoft Authenticator-App auf Neen Smitphare. Bief Henreefelden         Nachweis die die Microsoft Authenticator-App auf Neen Smitphare. Bief Henreefelden         Nachweis die die Microsoft Authenticator-App auf Neen Smitphare. Bief Henreefelden         Nachweis die die Microsoft Authenticator-App auf Neen Smitphare. Bief Henreefelden         Nachweis die die Authenticator-App auf Neen Smitphare. Bief Henreefelden         Nachweis die die Authenticator-App auf Neen Smitphare. Bief Henreefelden         Nachweis die die Authenticator-App auf Neen Smitphare. Bief Henreefelden         Nachweis die die Authenticator-App auf Neen Smitphare. Bief Henreefelden         Nachweis die die Authenticator-App auf Neen Smitphare. Bief Henreefelden         Nachweis die die Authenticator-App auf Neen Smitphare. Bief Henreefelden         Nachweis die die Authenticator App auf Neen Smitphare.         Machweis die Bief die Bief die Bief die Bief die Bief die Bief die Bief die Bief die Bief die Bief die Bief die Bief die Bief die Bief die Bief die Bief die Bief die Bief die Bief die Bief die Bief die Bief die Bief die Bief die Bief die Bief die Bief di |
| Im Dropdown-Feld kann nun<br>«Telefon» selektiert werden.<br>Klicke auf «Bestätigen».                                                               | Andere Methode auswählen ×<br>Welche Methode möchten Sie verwenden?<br>Telefon ✓<br>Abbrechen Bestätigen                                                                                                    |
| Im Dropdown-Feld «Switzerland»<br>auswählen. Danach kann man die<br>persönliche Handynummer<br>eingeben (ohne die Vorwahl).<br>Klicke auf «Weiter». | Welche Telefonnummer möchten Sie verwenden?<br>Switzerland (+41)  77 20  Code empfangen Anruf an mich                                                                                                    |

| Nun wird ein SMS-Code an die<br>eingegebene Handynummer<br>versendet.<br>Gib diesen im Feld ein und klicke auf<br>«Weiter».                          | Telefon<br>Wir hoten genade einen 6-stelligen Code an +41 774891130 gesandet. Geben Sie den Code unten ein.<br>156865<br>Code ernnst andem                                                                                                    |
|----------------------------------------------------------------------------------------------------|----------------------------------------------------------------------------------------------------|
| Klicke auf «Weiter».<br>Die Sicherheitsinformationen wurden<br>nun erfolgreich eingerichtet. Nun muss<br>die Anmeldung noch abgeschlossen<br>werden. | Schützen Sie Ihr Konto         Te ihre Garnatin ikte erlederlich die Varanden Methoden zum Vachweis Hine keletzik einanchen         Telefon         Te ihre Objechtigt aus die dieperkhanen, hine Nedersconnen wurde regisikent.         Weiter         Schützen Sie Ihr Konto         Te ihre Objechtigt aus die dieperkhanen, hine Nedersconnen wurde regisikent.         Weiter         Schützen Sie Ihr Konto         Te ihre Objechtigt die ein erforderlich, die Magnetenhährtunger aus hachweis Hine Ederschammenhante.         Erfoigreich!         Weite die inversonderschamme die erfolgenich ergenstätes Elders is auf "songs" und erfolgenichter werden erfolgenich ergenstätes Elders is auf "songs" und erfolgenichter werden erfolgenich ergenstätes Elders is auf "songs" und erfolgenichter werden erfolgenichter werden erfolgenichtere werden erfolgenichter werden erfolgenister |
| Die Anmeldung muss nochmals<br>bestätigt werden. Dazu gibt man<br>erneut das persönliche Kennwort ein.<br>Klicke auf «Anmelden».                     | Microsoft<br>C testmfa02@one-training.ch<br>Kennwort eingeben<br>thre Anneldung ist abgelaufen. Melden Sie sich<br>erneut an.<br>kennwort<br>Kennwort<br>Kennwort<br>Bei fragen melden Sie sich bitte bei ihrem<br>Servicedesk                                                                                                    |
| In diesem Schritt kann man «SMS»<br>auswählen.                                                                                                    | Microsoft  Institute2gidene-tang.ch  Überprüfen Ihrer Identität                                                                                                    |

| Man gibt den SMS-Code ein und klickt<br>auf «Überprüfen».                                                                | Microsoft testmfa02@one-training.ch Code eingeben   Wir haben unter +XX XXXXXXX20 eine SMS an thr Telefon gesendet. Geben Sie den Code ein, um sich anzumelden. 071557  Die nächsten 90 Tage nicht erneut fragen Treten Probleme auf? Auf andere Weise anmelden Weitere Informationen  Überprüfen                                                                                                    |
|----------------------------------------------------------------------------------------------------|----------------------------------------------------------------------------------------------------|
| In diesem Schritt «Ja» wählen.                                                                                           | Microsoft testmfa02@one-training.ch Angemeldet bleiben? Hiermit verringern Sie die Anzahl von Anmeldeaufforderungen. Diese Meldung nicht mehr anzeigen Nein Ja                                                                                                    |
| Danach wird man auf «MySignIns»<br>des aktuellen Gerätes weitergeleitet.<br>Das MFA-Onboarding ist nun<br>abgeschlossen. | Encode Associations -      Statust     Scherheitsbirtformationen     Scherheitsbirtformationen     Scherheitsbirtformatio |

#### Anleitung Anmeldung HR Portal

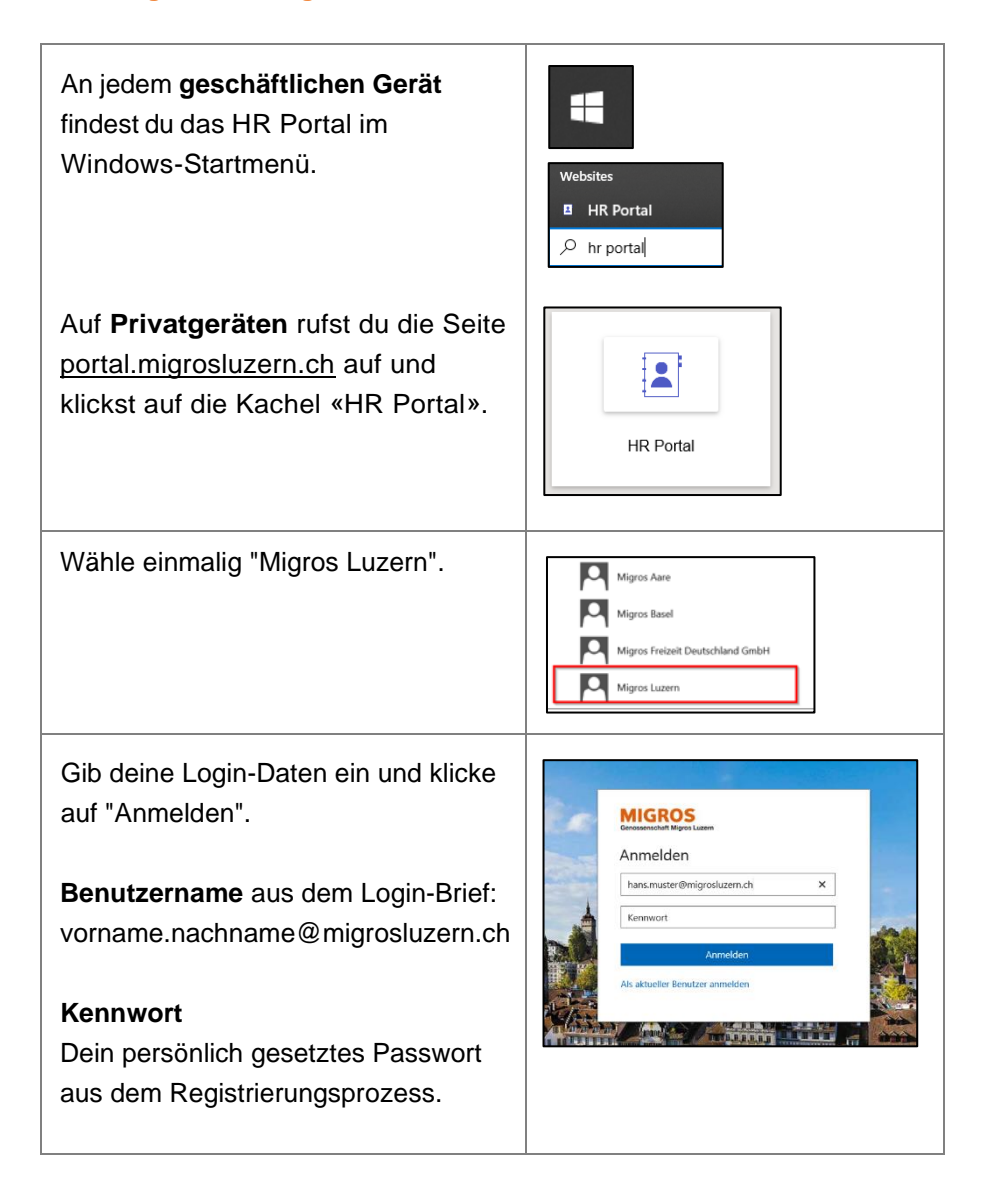

Danach erhältst du per SMS einen Passcode mit sechs Ziffern – gib diesen in das Feld **"Prüfcode"** ein.

Du hast auch die Möglichkeit, dich an den gemeinsam genutzten PC's oder Tablets im Geschäft in das HR Portal einzuloggen. Wenn du dies tust, melde dich zum Schluss zuerst im HR Portal ab und **schliesse nach dem Gebrauch den Internet-Browser**. Ansonsten können deine persönlichen Daten von anderen Personen eingesehen werden.

Diese Login-Variante kannst du nur nutzen, wenn du mit dem persönlichen Windows-Login an deinem Gerät angemeldet bist.

Klicke auf "**Als aktueller Benutzer anmelden**" (du musst keine Login-Daten eingeben und erhältst auch kein SMS).

Bitte **sperre bei jedem Verlassen des Arbeitsplatzes deinen Bildschirm** mit den folgenden beiden Tasten, um deine persönlichen Daten zu schützen.

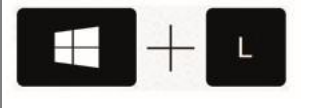

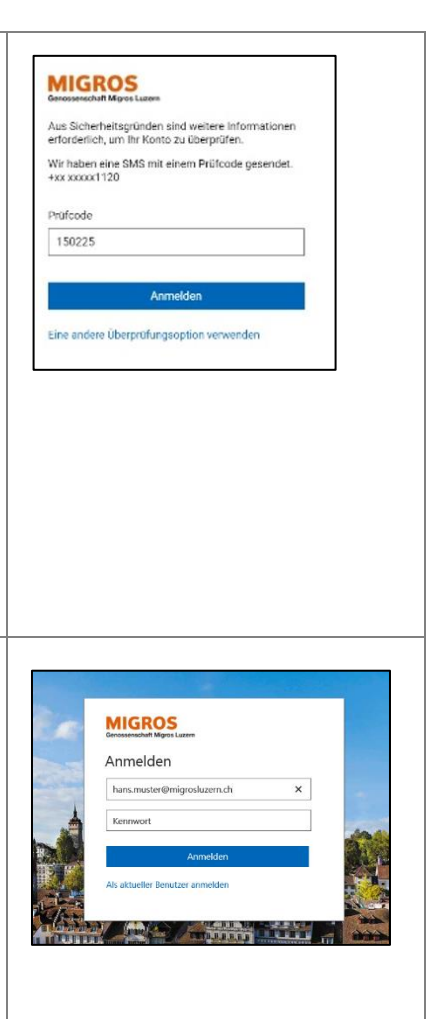

#### Download und Login Teams-App (koMpass)

Dank der Teams-App hast du von überallher Zugriff auf unser Intranet «koMpass», mit zahlreichen News, Mitarbeiterangeboten und Infos aus dem Unternehmen.

Zudem bietet die Teams-App als zentraler Einstiegspunkt eine Verlinkung auf das HR Portal und die Möglichkeit für geschäftliche Chat-Gruppen. **Mitarbeitenden wird daher empfohlen, die App zu installieren.** 

Rufe mit deinem **Smartphone** die Seite <u>portal.migrosluzern.ch</u> (ohne www.) auf und klicke auf die Kachel «koMpass-Anleitung inkl. Installation Teams-App».

In der Anleitung erhältst du alle Informationen zum Download und Login in der Teams-App (Abschnitte 2 und 3). Zudem stehen dir dort viele weitere Infos zur Nutzung der App und zum koMpass zur Verfügung.

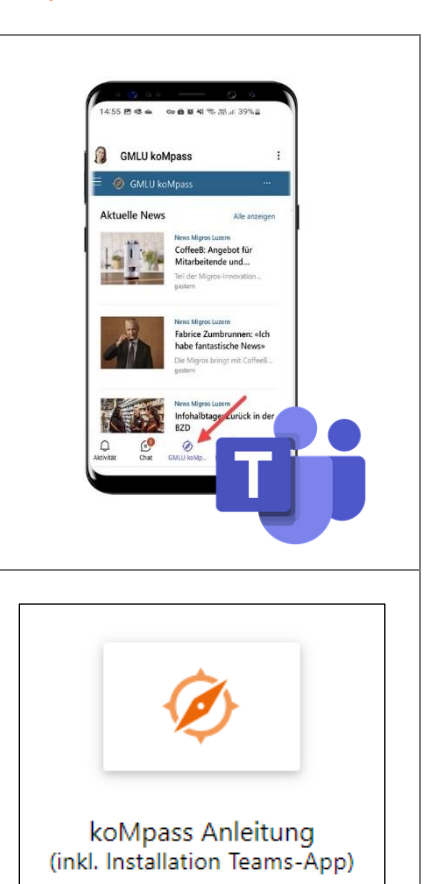

#### **Fragen und Support**

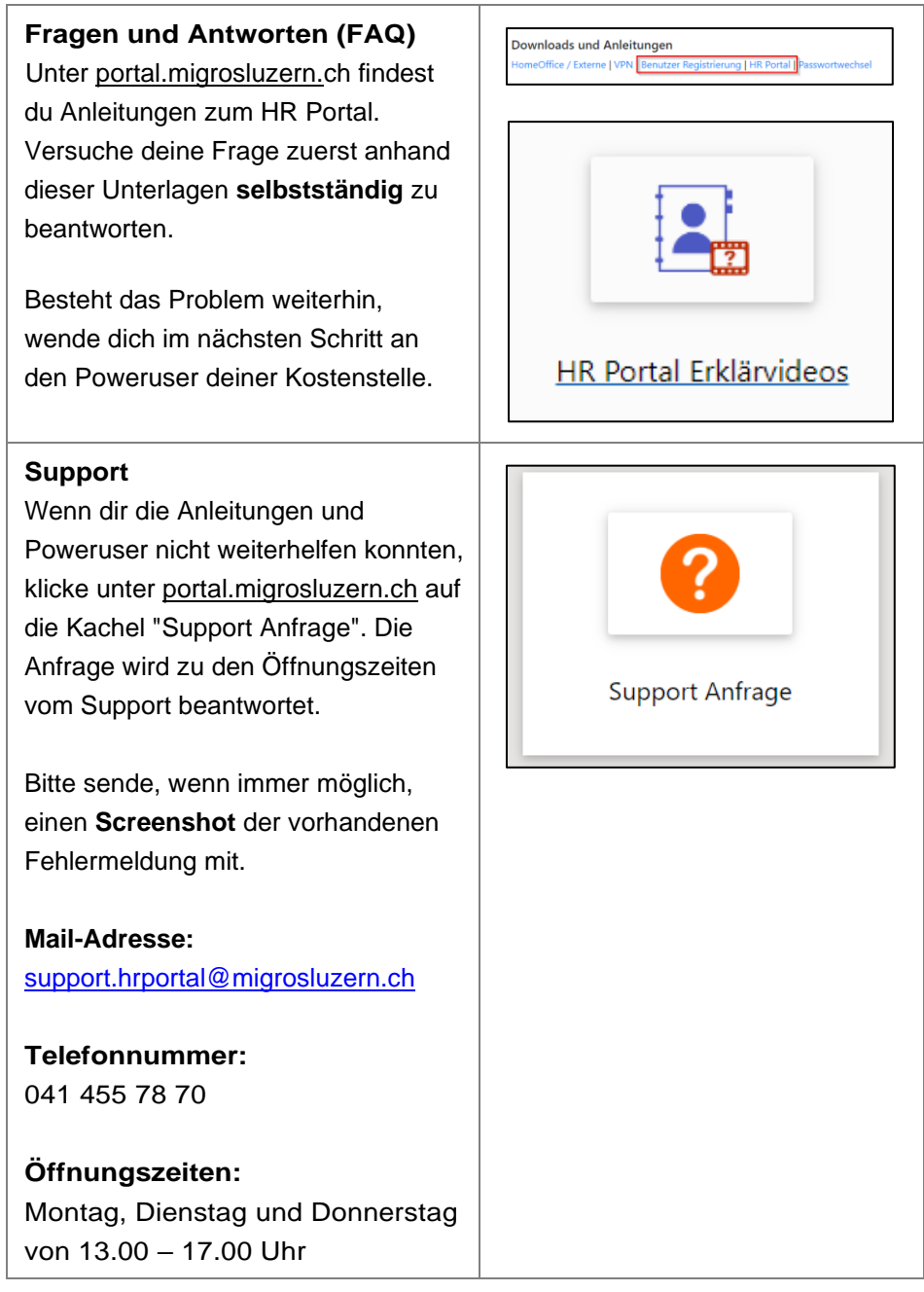

### Persönliche Notizen

| <br> |
|------|
|      |
|      |
|      |
|      |
|      |
|      |
|      |
|      |
|      |
|      |